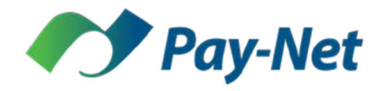

## **Instructions for Registration on the Employee Kiosk**

- 1. You will receive an e-mail inviting you to register in the employee kiosk. If you do not receive an email invitation, please be sure to check your spam folders. Please click on the link in the email.
- 2. You will be directed to the login page for the ESS Kiosk. Please click the button to Register an Account.

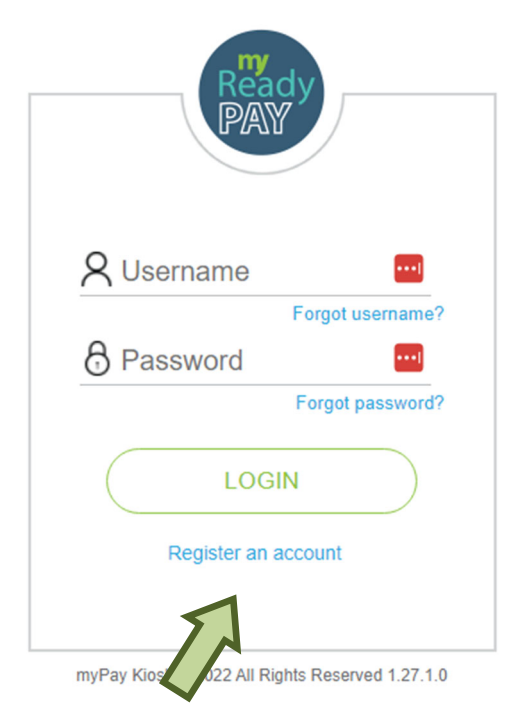

3. Next, please fill out the information on the registration screen. *Please note that your information must match what your employer has on file for you.* Click on the registration button at the bottom when finished.

[Continued on next page]

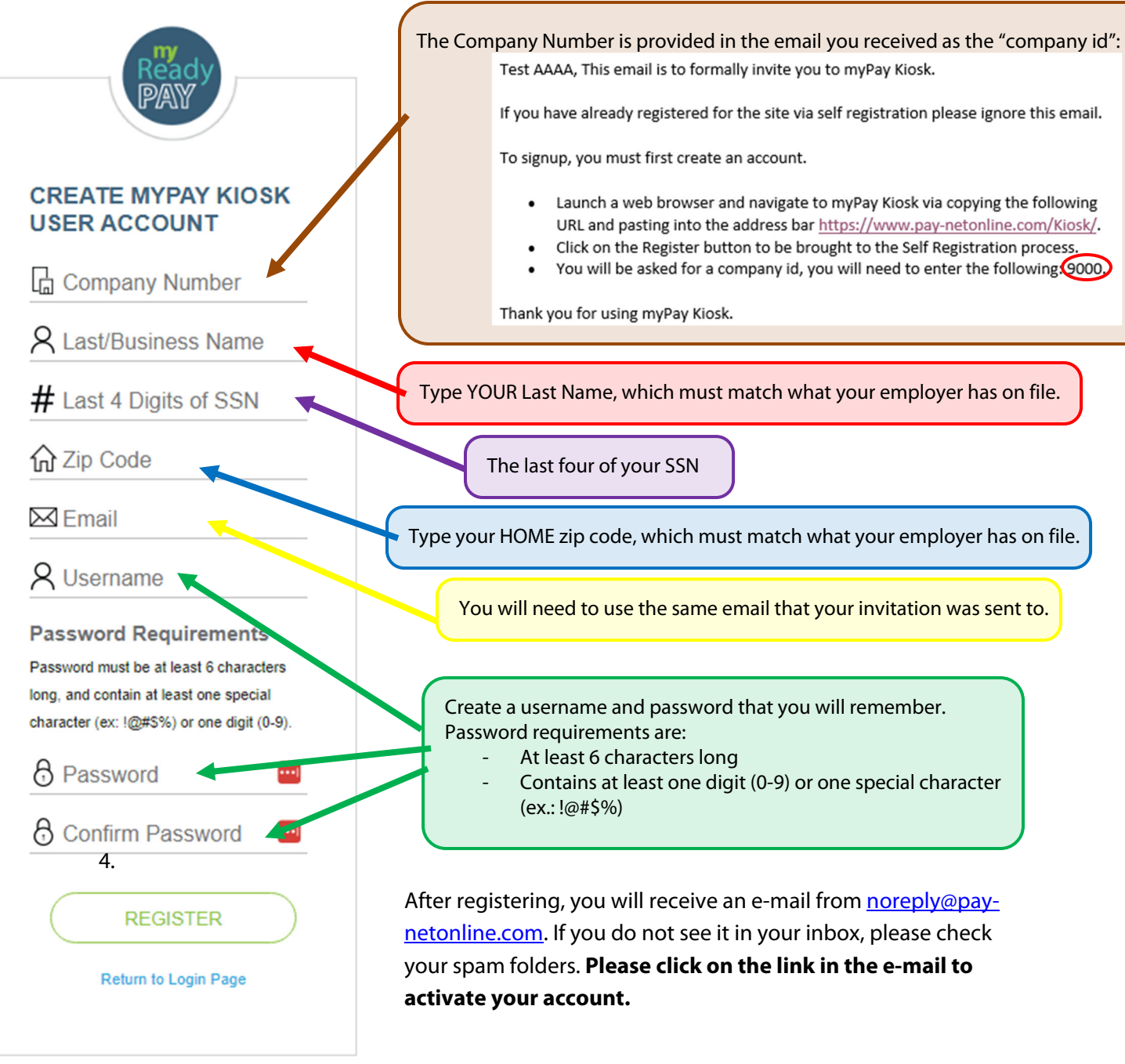

myPay Kiosk © 2022 All Rights Reserved 1.27.1.0

## Instructions to receive electronic paystubs in the ESS Kiosk instead of printed paystubs

- 1. Once you log into the Kiosk, please follow the instructions below to enroll in the electronic paystub option:
  - a. Select Pay History
  - b. Select Statements/Notifications
  - c. Select Enroll under Electronic Direct Deposit Vouchers
  - d. Select **Subscribe** to receive email notifications when your paystub is ready to view.

## [Continued on next page]

| Pay-Ne                                                                                                    | et Solutions Inc                                                                                                    | AAAA |  |  |  |
|----------------------------------------------------------------------------------------------------|----------------------------------------------------------------------------------------------------|------|--|--|--|
| Hom                                                                                                    | ne Webclock Personal PAYHISTORY Changes Performance Expense Tracking heck History Tax Forms STATEMENTS / NOTIFICATIONS                                                                                                    |      |  |  |  |
| Please configure your two-factor authentication.<br>Your account has two-factor authentication available. This feature provides an additional layer of security to minimize unauthorized access to your financial and personally identifiable information, such as your SSN. Click the 'Account Security' link below to configure or decline the use of feature.<br>Single Account Security |                                                                                                    |      |  |  |  |
| Config                                                                                                    | Please configure your electronic signature. Configuring your electronic signature makes signing company and onboarding documents a snap! Click the 'Configure E-Sign' link below to save your signature.     // Configure E-Sign |      |  |  |  |
| E                                                                                                    | ELECTRONIC PAYROLL STATEMENT ENROLLMENT                                                                                                    |      |  |  |  |
| 1                                                                                                    | Important Disclosures                                                                                                    |      |  |  |  |
| F                                                                                                    | Please ensure you read and understand these disclosures prior to opting in for electronic paystubs.                                                                                                    |      |  |  |  |
|                                                                                                    |                                                                                                    |      |  |  |  |

What is a Direct Deposit Voucher/Statement? Each pay period you are paid, you receive a document outlining the wages and benefits paid. This document is either a paycheck or a voucher. If any of your net pay is paid via check, then it is considered a check, otherwise it is a voucher.

Physical Check You will always receive a physical check anytime your paycheck is not 100% Direct Deposit.

Hardware and Software Requirements in order to access and print your pay stubs you will need a computer with a connected printer and with access to the internet. You will also need the Adobe Acrobat Reader software (v 5.0 or higher).

Restrictions / Limitations The only requirement for you to be eligible is that 100% of your paycheck must be direct deposited into one or more of your bank accounts. If you do enroil and your paycheck is not allocated 100% to direct deposit, you will continue to receive a physical check.

Additional Information If you elect to make any changes to your enrollment status, we will send confirmation via email. If you do not receive the email, you can verify that the box is checked below. Any modifications to your election status will take place on the 10/31/2023 check date.

Instructions Use the button below to update your election status for electronic voucher's as well as receiving email notifications when your statement is available.

| Electronic                                    | Electronic Direct Deposit Vouchers            |                   |           |  |  |  |
|-----------------------------------------------|-----------------------------------------------|-------------------|-----------|--|--|--|
| Authorize 1                                   | Authorize to receive pay stub electronically. |                   |           |  |  |  |
| 0                                             | NOT Enrolled                                  | Enroll            |           |  |  |  |
|                                               |                                               |                   |           |  |  |  |
| Notification                                  | Notifications                                 |                   |           |  |  |  |
| Receive email when new pay stub is available. |                                               |                   |           |  |  |  |
| 0                                             | Unsubscribed                                  | Subscribe View My | Pay Stubs |  |  |  |
|                                               |                                               |                   |           |  |  |  |